## ഉപയോക്തു മാന്വൽ

SDRF Manual Payment നടത്തിയ അപേക്ഷകൾ SMART സോഫ്റ്റ്വെയറിൽ രേഖപ്പെട്ടുത്തുന്ന മാതൃക

> ഐ റ്റി ഡിവിഷൻ, കാർഷിക വികസന കർഷക ക്ഷേമ വകുപ്പ്

01/06/2019 മുതൽ 31/07/2019 തീയതി വരെയുള്ള പ്രകൃതിക്ഷോഭത്തിൽ ഉണ്ടായ വിളനാശത്തിനു നഷ്ടപരിഹാരം ലഭിക്കുന്നതിനുള്ള അപേക്ഷകളിൽ ചില അപേക്ഷകളിലെ SDRF തുക ജില്ലാ കലക്ടർ മുഖേന കർഷകർക്ക് മാന്വലായി മാറി നൽകിയിട്ടുണ്ട്. ആ അപേക്ഷകൾ ഏതൊക്കെ എന്ന് രേഖപ്പെട്ടുത്തുന്നതിനുള്ള സംവിധാനമാണ് ഇത്. SDRF തുക നൽകിയ അപേക്ഷകൾ രേഖപ്പെട്ടത്തിക്കഴിഞ്ഞാൽ പ്രസ്തത അപേക്ഷകളിലെ സ്റ്റേറ്റ് ഫണ്ട് CDBTവഴി മാറി നൽകുന്നതിനു സാധിക്കം.

| A CAN                  | Agricu                                                                            | lture Int                    | formation             |               |                  |                           |            |           |                      |               |                |  |  |  |  |
|------------------------|-----------------------------------------------------------------------------------|------------------------------|-----------------------|---------------|------------------|---------------------------|------------|-----------|----------------------|---------------|----------------|--|--|--|--|
| Government of Kerala   | Departme                                                                          | ent of Agric                 | ulture Develo         | pment and l   | ഷ്ട്ര            | 90000                     | Auto       | 14/2 4    |                      |               |                |  |  |  |  |
| Home   About   Sche    | Home   About   Schemes   Contact Us   Subhiksha Keralam   Farmer Login Dept Login |                              |                       |               |                  |                           |            |           |                      |               |                |  |  |  |  |
| and the second second  | the second                                                                        | -                            | -                     |               | -                |                           | -          |           |                      |               |                |  |  |  |  |
| 1                      | -                                                                                 | Conceptual Name              |                       |               |                  | -                         | -          | -         | a second and         |               |                |  |  |  |  |
|                        | An un                                                                             |                              |                       | St. St. E.S.  |                  |                           |            | -         |                      |               | and the second |  |  |  |  |
|                        | A.                                                                                |                              | - 6                   | P             | -54              | 2-5                       |            |           | -                    |               | N              |  |  |  |  |
|                        |                                                                                   | and the                      | 21                    | Re-           | +                | and the second second     |            |           | A ARE                |               |                |  |  |  |  |
|                        | Caral Caral                                                                       |                              | സുഭിക്ഷ               | കേരളം -       | കാരപ             | വക പുനരുജ്                | ะสาวเกิด   | JAUM      |                      | 2.2           | - market       |  |  |  |  |
| and the second         |                                                                                   |                              | te la                 |               |                  |                           |            |           | the second           |               |                |  |  |  |  |
| റായൽറിചദ്ധ             | തിന്നിരവം                                                                         | റ് ഇവോൾ                      | അപേക്ഷിക്ക            | 201000000     | ວາວັນອະຫ         |                           |            | and a     |                      | 20 0          | Aller and      |  |  |  |  |
| Cre                    | on Loss (FIR)                                                                     | 87 <u>2</u> 8, <u>3</u> 000  | Assets                | Damaged (FIR) |                  | Relief Ar                 | oplication |           |                      | BT            |                |  |  |  |  |
| Area Damaged (Ha)      | :                                                                                 | 2,77,346.47                  | Area Damaged (Ha)     |               | 9,006.88         | Application Received (No) |            | 1,56,201  | NO. of beneficiaries |               | 58248          |  |  |  |  |
| Estimated Loss (Lakhs) |                                                                                   | 8,44,285.15                  | Farmers Affected (No) |               | 16,248           | Farmer's Affected (No)    |            | 1,31,053  |                      |               | 109069643      |  |  |  |  |
| Farmers Affected (No)  |                                                                                   | 9,49,165<br>Since 01/06/2019 | L                     |               | Since 01/06/2019 | Area Affected (Ha.)       |            | 21,144.76 | Schemes              |               | 1              |  |  |  |  |
|                        | About                                                                             |                              |                       |               |                  |                           |            |           | NatificActivitator   | Mindows       |                |  |  |  |  |
|                        | Abou                                                                              |                              |                       |               |                  |                           |            |           | Go to Settir         | news 10 ws    | Windows        |  |  |  |  |
| AIMS is an integr      | ated system dev                                                                   | eloped for the D             | Department of         | S             | Click            | AS MODILE App             |            | 1. പ്രകൃ  | തിക്ഷോഭം മൂലവും പ    | കാട്ടുതീ, വനു | 6              |  |  |  |  |
|                        |                                                                                   |                              |                       |               |                  |                           |            |           |                      |               |                |  |  |  |  |

1. AIMS പോർട്ടൽ ഹോം പേജിലേക്ക് പ്രവേശിക്കുന്നതിനുവേണ്ടി താങ്കളുടെ വെബ് ബ്രൗസർ അഡ്രസ് ബാറിൽ aims.kerala.gov.in എന്ന് ടൈപ്പ് ചെയ്ത് കൊടുക്കക

## 2. കഷ്പി ഓഫീസറ്റടെ ലോഗിൻ പേജിലേക്ക് പ്രവേശിക്കുന്നതിന്, മുകളിൽ വലതുവശത്തുള്ള Dept Login–ൽ ക്ലിക്ക് ചെയ്യുക.

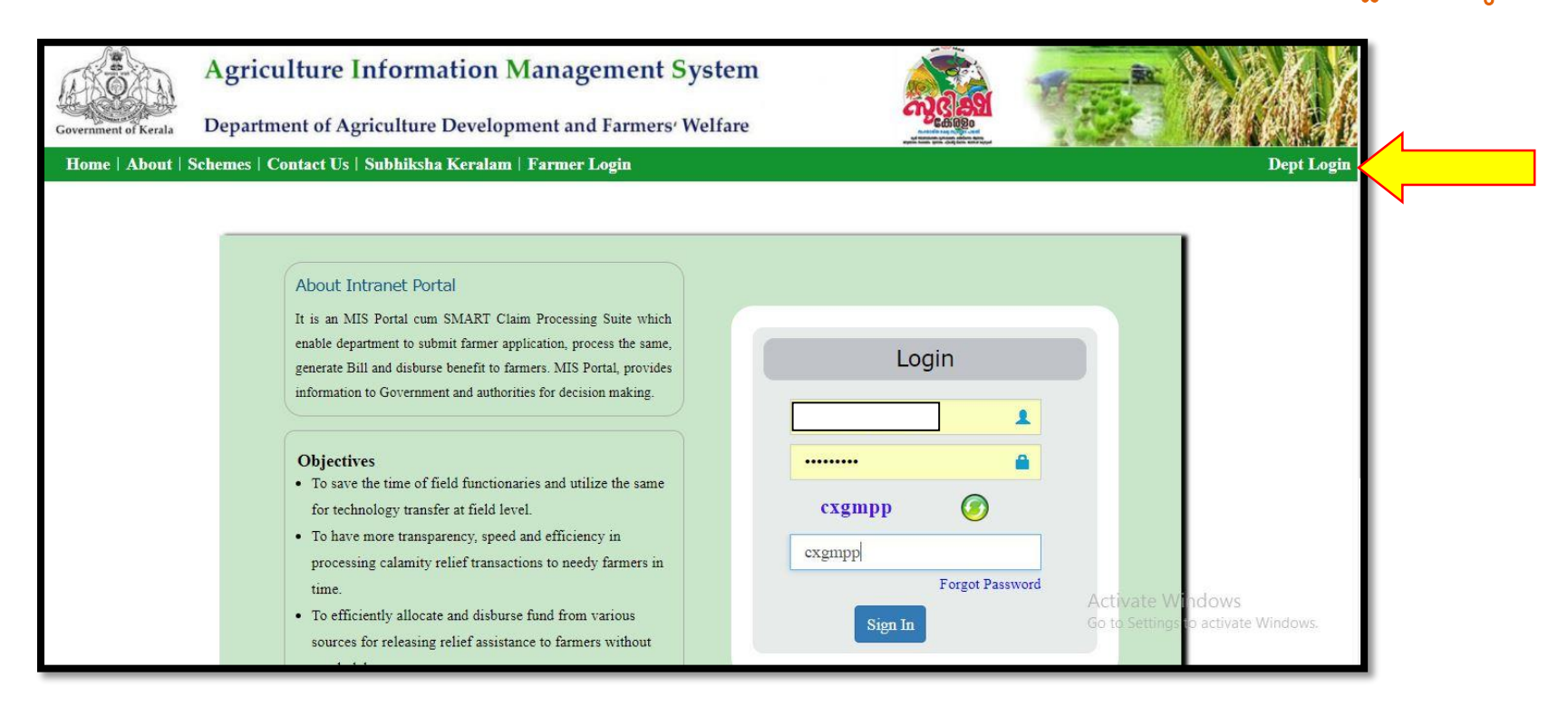

3. കൃഷി ഓഫീസറ്റടെ യുസർ ഐ ഡിയും പാസ്സ്വേർഡും ഉപയോഗിച്ച് AIMS പോർട്ടലിലേക്ക് പ്രവേശിക്കുക.

4. മേൽ പറഞ്ഞ കാലയളവിലെ പ്രകൃതിക്ഷോഭത്തിൽ ഉണ്ടായ നഷ്ടപരിഹാരത്തിനുള്ള അപേക്ഷകൾ ഏതൊക്കെ എന്നറിയാൻ കൃഷി ഓഫീസറ്റടെ ലോഗിനിലെ Relief Applications എന്ന ബോക്സിൽ ക്ലിക്ക് ചെയ്യുക.

|                                                                                                    | Agri | culture Information                                    | alture Information Management System |                       |                  |                           |         |  |  |  |  |  |  |  |
|----------------------------------------------------------------------------------------------------|------|--------------------------------------------------------|--------------------------------------|-----------------------|------------------|---------------------------|---------|--|--|--|--|--|--|--|
| Government of Kerala Department of Agriculture Development and Farmers' Welfare                                                                |      |                                                        |                                      |                       |                  |                           |         |  |  |  |  |  |  |  |
| AIMS                                                                                                    |      | Agriculture Officer, Kadungalloor krishi Bhavan Logou' |                                      |                       |                  |                           |         |  |  |  |  |  |  |  |
| Agriculture Officer Kadungalloor krishi Bhavan  of Natural Calamity[dot] Help Desk : 0471 2303990 , 0471 2309122 aimsitkerala[at]gmail[dot]com |      |                                                        |                                      |                       |                  |                           |         |  |  |  |  |  |  |  |
| #Home                                                                                                    |      |                                                        |                                      |                       |                  |                           |         |  |  |  |  |  |  |  |
| 🔀 Farmer Data                                                                                                    | <    | Crop Loss -                                            | FIR                                  | Assets Dama           | ged -FIR         | Relief Applicati          | ion     |  |  |  |  |  |  |  |
| 🙆 Databank                                                                                                    | <    | Area Damaged (Ha)<br>Estimated Loss (Lakhs)            | : 70.45                              | Farmers Affected (No) |                  | Application Received (No) | : 224   |  |  |  |  |  |  |  |
| 86 FIR                                                                                                    | <    | Farmers Affected (No)                                  | : 1,418                              |                       |                  | Area Affected (Ha.)       | : 11.83 |  |  |  |  |  |  |  |
| & Application Verification                                                                                                    |      |                                                        | Since 01/06/2019                     |                       | Since 01/06/2019 |                           |         |  |  |  |  |  |  |  |
| B SDRF Manual Payment                                                                                                    |      |                                                        |                                      |                       |                  |                           |         |  |  |  |  |  |  |  |
| Relief Processing                                                                                                    | <    | Inbox                                                  |                                      | Forwarded for         | Approval         | Rejected/Retur            | med     |  |  |  |  |  |  |  |
| @ Doporto                                                                                                    |      | FIR                                                    | : 0                                  | Statement             | : 1              | Application Rejected      | 1       |  |  |  |  |  |  |  |
| 20 Reports                                                                                                    | ¢    | Asset FIR                                              | : 0                                  | Application           | : 1              | Returned for correction   | : 0     |  |  |  |  |  |  |  |
| 🚯 User Credentials                                                                                                    |      | Application                                            | : 0                                  |                       |                  | Statement Returned        | : 0     |  |  |  |  |  |  |  |
| & Pending Applications                                                                                                    |      | Statement                                              | : 0                                  |                       |                  | Activate Win              | dows    |  |  |  |  |  |  |  |

5. മേൽ പറഞ്ഞ കാലയളവ് നൽകിയ ശേഷം GO ബട്ടൻ അമർത്തുക. ശേഷം കൃഷി ഭവന്റെ പേരിൽ ക്ലിക്ക് ചെയ്യുക. PDF രൂപത്തിൽ ആപ്ലിക്കേഷനകൾ ലിസ്റ്റ് രൂപത്തിൽ പ്രിന്റ് എടുക്കുകയും ചെയ്യാം.

| Office Wise Crop Wise                       |                                 |                                |                  |              |                 |                        |                    |                       |                        |                    | ¢                     |  |  |
|---------------------------------------------|---------------------------------|--------------------------------|------------------|--------------|-----------------|------------------------|--------------------|-----------------------|------------------------|--------------------|-----------------------|--|--|
|                                             | Summary Report                  |                                |                  |              |                 |                        |                    |                       |                        |                    |                       |  |  |
| Date of Calamity                            | То                              |                                | Calamity         | туре         |                 | Crop                   |                    | $\frown$              |                        |                    |                       |  |  |
| 01/06/2019                                  | 31/07/2019                      |                                | Select 🔻         |              | •               | Select Go              |                    |                       |                        |                    |                       |  |  |
|                                             |                                 |                                |                  |              |                 |                        |                    | $\smile$              |                        |                    | *Amount in Lakhs      |  |  |
| Krishi Bhavan                               | Farmers<br>Affected<br>(in Nos) | Crop Area<br>Affected<br>(Ha.) | SDRF<br>Eligible | SDRF<br>Paid | SDRF to be paid | State Fund<br>Eligible | State Fund<br>Paid | State Fund to be paid | Total Fund<br>Eligible | Total Fund<br>Paid | Total Fund to be paid |  |  |
| Neyyattinkara Municipality krishi<br>Bhavan | 26                              | 2.1657                         | 0.32             |              | 0.32            | 3.75                   |                    | 3.75                  | 4.07                   | 0                  | 4.07                  |  |  |
| Total                                       | 26                              | 2.1657                         | 0.32             | 0            | 0.32            | 3.75                   | 0                  | 3.75                  | 4.07                   | 0                  | 4.07                  |  |  |
|                                             |                                 |                                |                  |              |                 |                        |                    |                       |                        |                    | Print PDF             |  |  |

6. ലിസ്റ്റിൽ ഉൾപ്പെട്ടിട്ടുള്ള അപേക്ഷകളിൽ മാറി നൽകിയ ഇക എത്രയെന്നു ADA ഓഫീസിൽ നിന്നും മനസിലാക്കക.

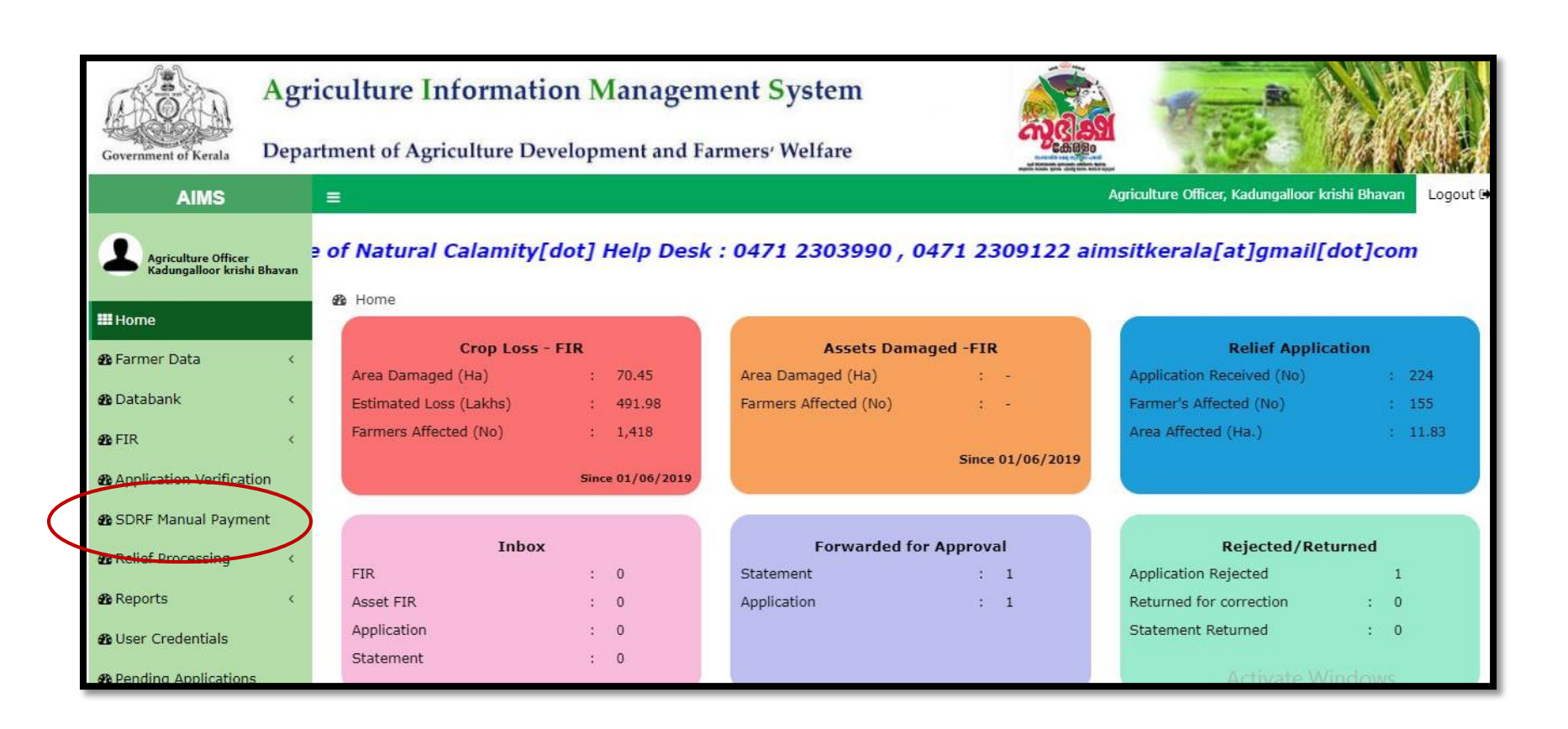

7. തുടർന്ന്, ഹോം പേജിൽ ഇടത് വശത്തുള്ള മെന്രബാറിൽ നിന്നും SDRF Manual Payment എന്ന ഓപ്ഷനിൽ ക്ലിക്ക് ചെയ്യുക.

| Government of Kerala De                          | griculture<br>partment of A | Inf(           | ormation N              | Manage             | em<br>I Fai             | ent S      | ystem<br>Welfare           |                                     |                             |                                |                      |  |
|--------------------------------------------------|-----------------------------|----------------|-------------------------|--------------------|-------------------------|------------|----------------------------|-------------------------------------|-----------------------------|--------------------------------|----------------------|--|
| AIMS                                             | =                           |                |                         |                    |                         |            |                            |                                     | Agricul                     | ture Officer, Kadungalloo      | or krishi Bhavan Log |  |
| Agriculture Officer<br>Kadungalloor krishi Bhava | ø£a Home ⊳                  | SDRF M         | Ianual Payment          |                    |                         |            |                            |                                     |                             |                                |                      |  |
| III Home                                         |                             |                |                         |                    |                         |            | SDRF Man                   | ual Payment                         |                             |                                |                      |  |
|                                                  |                             | Ward           |                         |                    | Calamity Period From To |            |                            | То                                  |                             | Calamity Type                  |                      |  |
| 💯 Farmer Data                                    | ¢                           |                | Select                  |                    | 01                      | 1/06/2019  | 1                          | 31/07/2019                          |                             | Select                         |                      |  |
| 🖀 Databank                                       | <                           | Claim Amount   |                         |                    | Application Number      |            |                            |                                     |                             |                                |                      |  |
| 🕫 FIR                                            | <                           |                | Select                  | •                  | Ar                      | oplication | Number                     | Go                                  |                             |                                |                      |  |
| 8 Application Verification                       |                             | 1 11150        |                         |                    |                         |            |                            |                                     |                             |                                |                      |  |
| 🚯 SDRF Manual Payment                            |                             | SI<br>No<br>JE | Application<br>Number 1 | Applicar<br>Name 1 | nt<br>E                 | Ward<br>1일 | State<br>Share(in Rs)<br>1 | SDRF<br>Amount(in Rs)<br>나 <u>i</u> | Total<br>Relief(in Rs)<br>나 | SDRF Manually<br>Paid(in Rs) 냐 | Edit                 |  |
| & Relief Processing                              | <                           | 1              | 201999266               | T A Aliyar         |                         | 11         | 1703                       | 97                                  | 1800                        |                                |                      |  |
| 🔁 Reports                                        | ¢                           |                |                         |                    |                         |            |                            |                                     |                             |                                |                      |  |
| 🙆 User Credentials                               |                             | 2              | 201999267               | M V Kutta          | in                      | 11         | 3500                       | 200                                 | 3700                        |                                | B                    |  |
| B Pending Applications                           |                             | 3              | 201999268               | Ashraf             |                         | 13         | 3689                       | 211                                 | 3900                        | A                              | <b>B</b>             |  |

- 8. ഈ പേജിൽ 01/06/2019 മുതൽ 31/07/2019 തീയതി വരെയുള്ള പ്രകൃതി ക്ഷോഭത്തിൽ കർഷകർക്ക് ഉണ്ടായ വിള നാശ ത്തിന്റെ നഷ്ടപരിഹാരത്തിനായുള്ള അപേക്ഷകൾ കാണാവുന്നതാണ്.
- 9. SDRF ഇക ലഭിച്ച വിവരങ്ങൾ എന്റർ ചെയ്യന്നതിനുവേണ്ടി ഓരോ കർഷകന്റെ പേരിനോട് അനുബന്ധിച്ചുള്ള Edit ബട്ടൺ അമർത്തുക.

| 66 SDRF           | Applica                                      | tion Detail                                   | S   |                               |                                 |                                     |                           |                            |           | Close        |    |  |
|-------------------|----------------------------------------------|-----------------------------------------------|-----|-------------------------------|---------------------------------|-------------------------------------|---------------------------|----------------------------|-----------|--------------|----|--|
| 2 Repor           | ***Recommended for Crop loss Compensation*** |                                               |     |                               |                                 |                                     |                           |                            |           |              |    |  |
| and User          | SMART I                                      | D                                             |     | 26243                         | 26243                           |                                     |                           |                            |           |              |    |  |
| 20 Pendi          | IFSC Coo                                     | le                                            |     | SBIN00709                     | 58                              | Account No                          |                           | 67203197726                |           |              |    |  |
| Ø Basic           | Application Number                           |                                               |     | 201999268                     |                                 | Applicant Name                      | Applicant Name Ast        |                            |           | Ashraf       |    |  |
| do User I         | Address                                      |                                               |     | Kollamkannil h , Kaynittakara |                                 | Mobile Number                       | Mobile Number             |                            |           |              | Ex |  |
| 🙆 Searc           | Calamity                                     | Туре                                          |     | Heavy Rain a                  | and Cyclone                     | Calamity Date                       | Calamity Date 13/06/2019  |                            |           |              |    |  |
| 🖚 Feedb           | Ward                                         |                                               |     | 13                            |                                 |                                     |                           |                            |           |              |    |  |
| 🚳 Chan<br>🍰 My Pr | Survey<br>Number                             | Land Affected<br>Area Area(Ha.)               |     | Crop Name                     | Farmer Applied<br>Quantity/Area | Assistant Verified<br>Quantity/Area | Verified<br>Quantity/Area | Relief<br>Amount<br>(in ₹) | Land Docs | Loan<br>Docs |    |  |
| 🐠 Help            | 145/16-2                                     | 145/16-2 39.98Cent 0.0156 Banana -<br>Bunched |     | 39 Number                     | 39 Number                       | 39.00 Number                        | 3900                      | No File<br>Tax Details     | No File   |              |    |  |
|                   | SDRF alrea                                   | dy Paid (in<br>Movemen                        | ₹)t |                               | >                               | Save                                |                           |                            |           |              |    |  |

- 10. Application Details എന്ന ശീർഷകത്തിന് കീഴിലുള്ള പേജിനു താഴെ ഇടതുവശത്തുള്ള SDRF already paid എന്ന ബോക്സിൽ കർഷകൻ മാറി നൽകിയിട്ടുള്ള തക എത്രയാണെന്ന് എൻറർ ചെയ്ത്കൊടുക്കകയും തുടർന്ന് Save ബട്ടൺ ക്ലിക്ക് ചെയ്യുകയും ചെയ്യുക.
- 11. കൃഷി് ഓഫീസർക്ക് വിവരങ്ങൾ എത്ര തവണ വേണമെങ്കിലും തുകയിൽ മാറ്റം വരുത്തി സേവ് ചെയ്യാവുന്നതാണ്. എന്നാൽ ഈ സംവിധാനം SMART സോഫ്റ്റ്വെയരിൽ നിന്നും ഒഴിവാക്കിയ ശേഷം അപേക്ഷകൾ രേഖപ്പെടുത്തുവാൻ കഴിയുകയില്ല.